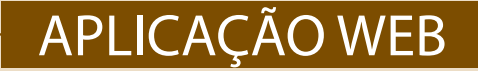

### CONSULTAR OS CONDICIONAMENTOS EXISTENTES

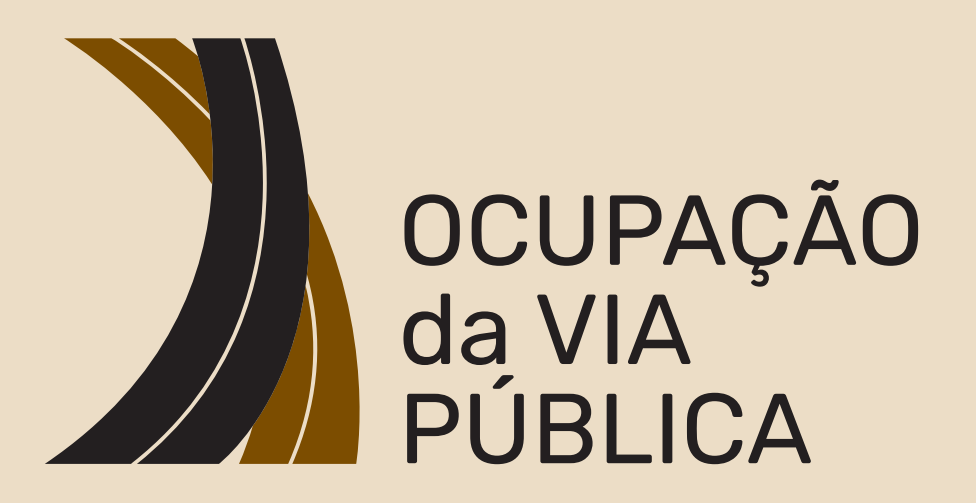

# MANUAL DE UTILIZADOR

ovp.cm-viana-castelo.pt

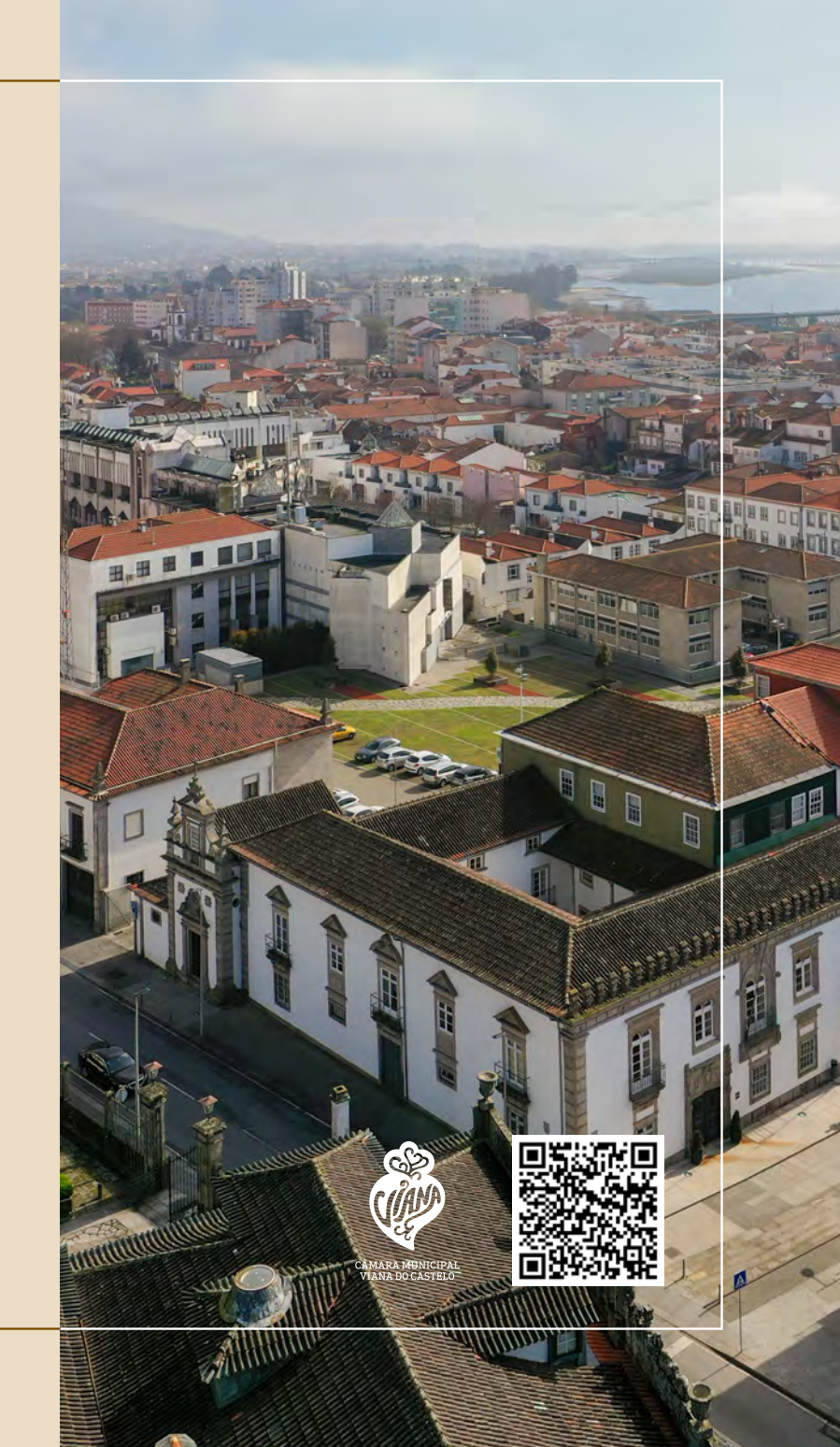

## 1. CALENDÁRIO

Ao iniciar, o visualizador apresenta apenas os registos de ocupação da via pública que se encontram ativos no momento, podendo o utilizador consultar registos futuros, através do filtro por intervalo de tempo.

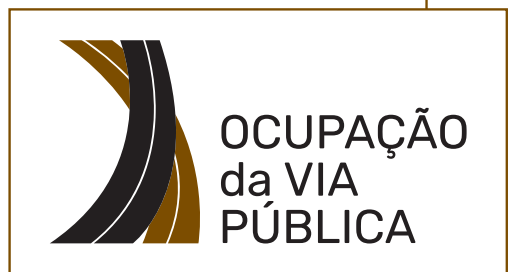

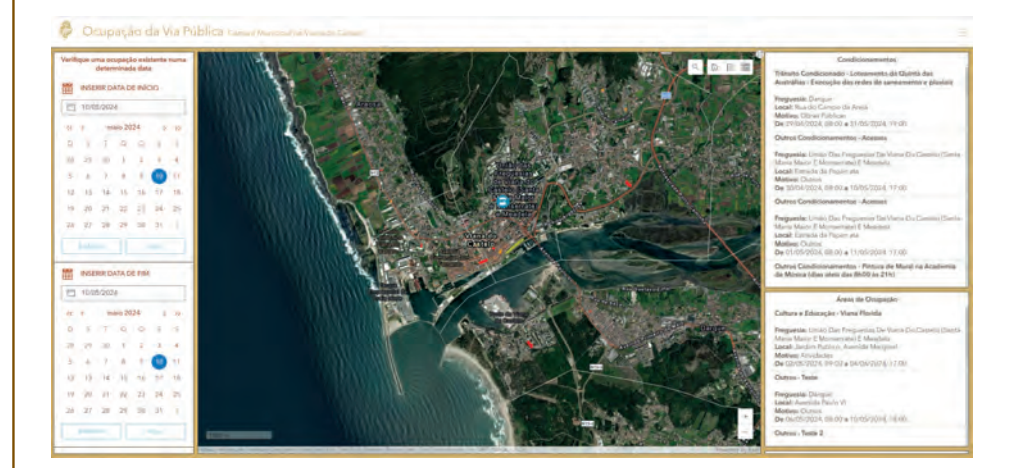

Para consultar para 1 dia específico, selecione a data de início e a data de fim com o dia que pretende.

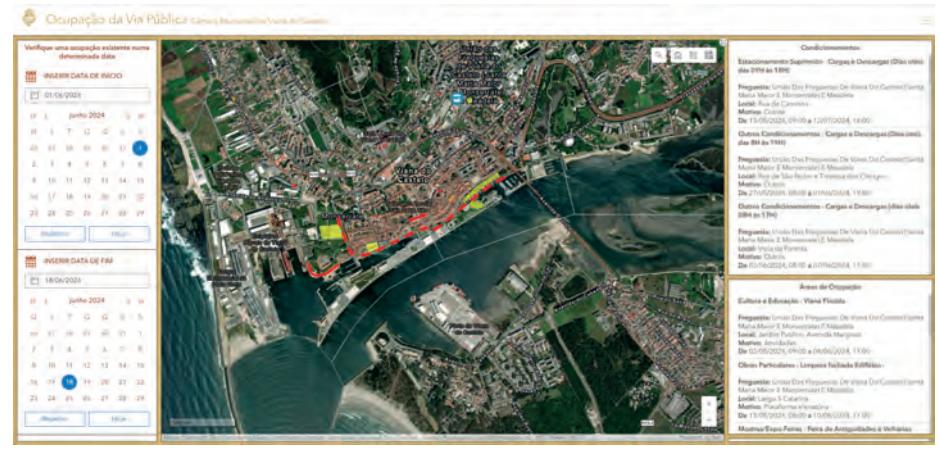

Para consultar os condicionamentos num intervalo de tempo, selecione a data de início no primeiro dia do período que pretende e na data de fim selecione o último dia. (ver exemplo – de 1 de junho a 18 de junho)

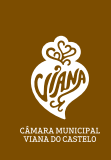

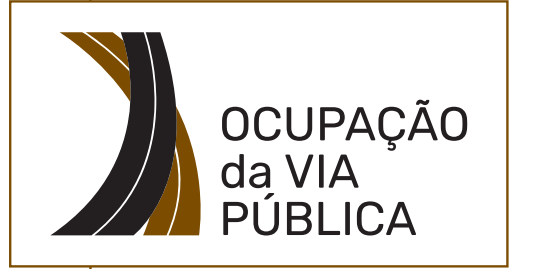

Depois de selecionados os dias que pretende consultar, o mapa apresenta todos os tipos de ocupação que existem, para mais informação é apresentada uma caixa do lado direito por ordem cronológica da data de início da ocupação.

# 2. INFORMAÇÃO

#### Condicionamentos

Estacionamento Suprimido - Cargas e Descargas (Dias uteis das 09H às 18H)

Freguesia: União Das Freguesias De Viana Do Castelo (Santa Maria Maior E Monserrate) E Meadela Local: Rua de Caminha Motivo: Outros

De 13/05/2024, 09:00 a 12/07/2024, 18:00

Outros Condicionamentos - Cargas e Descargas (Dias úteis das 8H às 19H)

Freguesia: União Das Freguesias De Viana Do Castelo (Santa Maria Maior E Monserrate) E Meadela Local: Rua de São Pedro e Travessa dos Clérigos Motivo: Outros

De 27/05/2024, 08:00 a 01/06/2024, 19:00

Outros Condicionamentos - Cargas e Descargas (dias úteis 08H às 17H)

Freguesia: União Das Freguesias De Viana Do Castelo (Santa Maria Maior E Monserrate) E Meadela Local: Viela da Parenta Motivo: Outros

De 03/06/2024, 08:00 a 07/06/2024, 17:00

Áreas de Ocupação

Cultura e Educação - Viana Florida

Freguesia: União Das Freguesias De Viana Do Castelo (Santa Maria Maior E Monserrate) E Meadela Local: Jardim Publico, Avenida Marginal Motivo: Atividades De 02/05/2024, 09:00 a 04/06/2024, 17:00

Obras Particulares - Limpeza fachada Edificios

Freguesia: União Das Freguesias De Viana Do Castelo (Santa Maria Maior E Monserrate) E Meadela Local: Largo S Catarina Motivo: Plataforma elevatória De 13/05/2024, 08:00 a 10/08/2024, 17:00 Mostras/Expo-Feiras - Feira de Antiquidades e Velharias

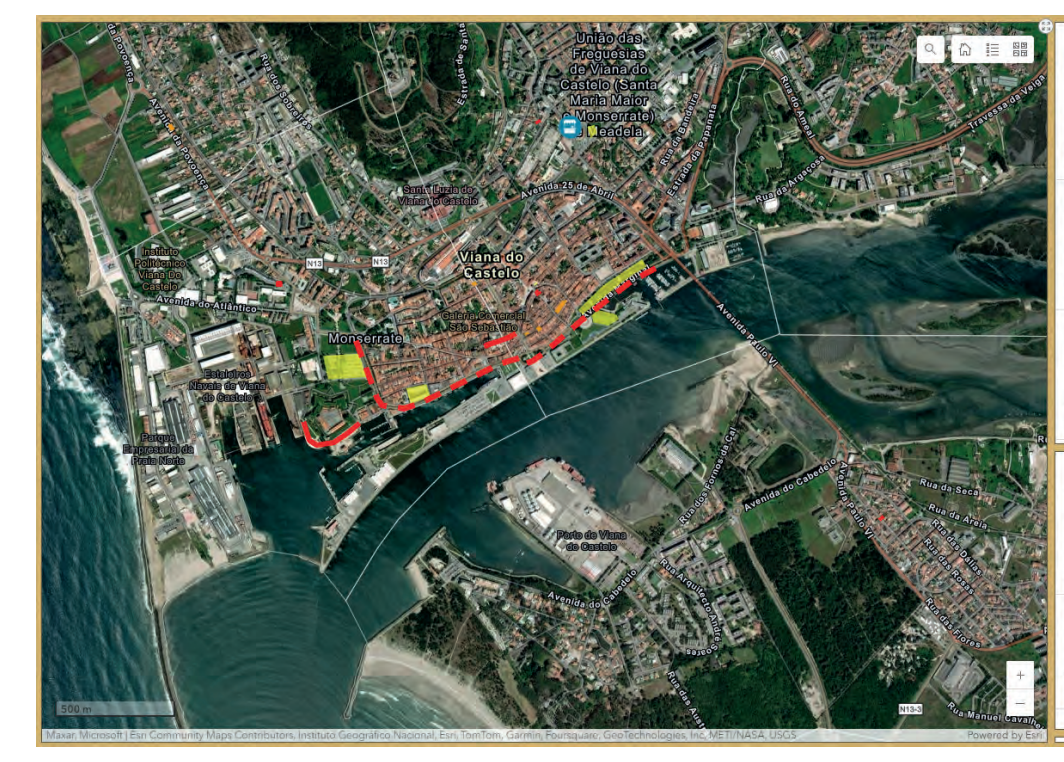

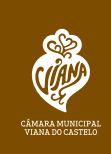

#### **3. MAPA**

Pode ainda consultar mais informação clicando sobre a ocupação que pretende no mapa (linha ou polígono), é devolvida uma caixa de informação onde dependendo do tipo de ocupação poderá descarregar anexos de enquadramento.

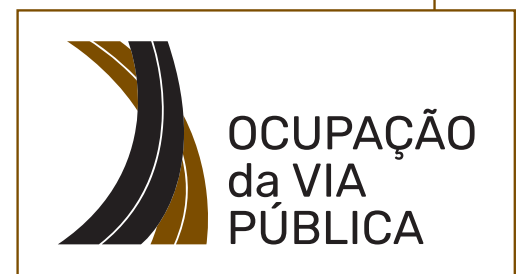

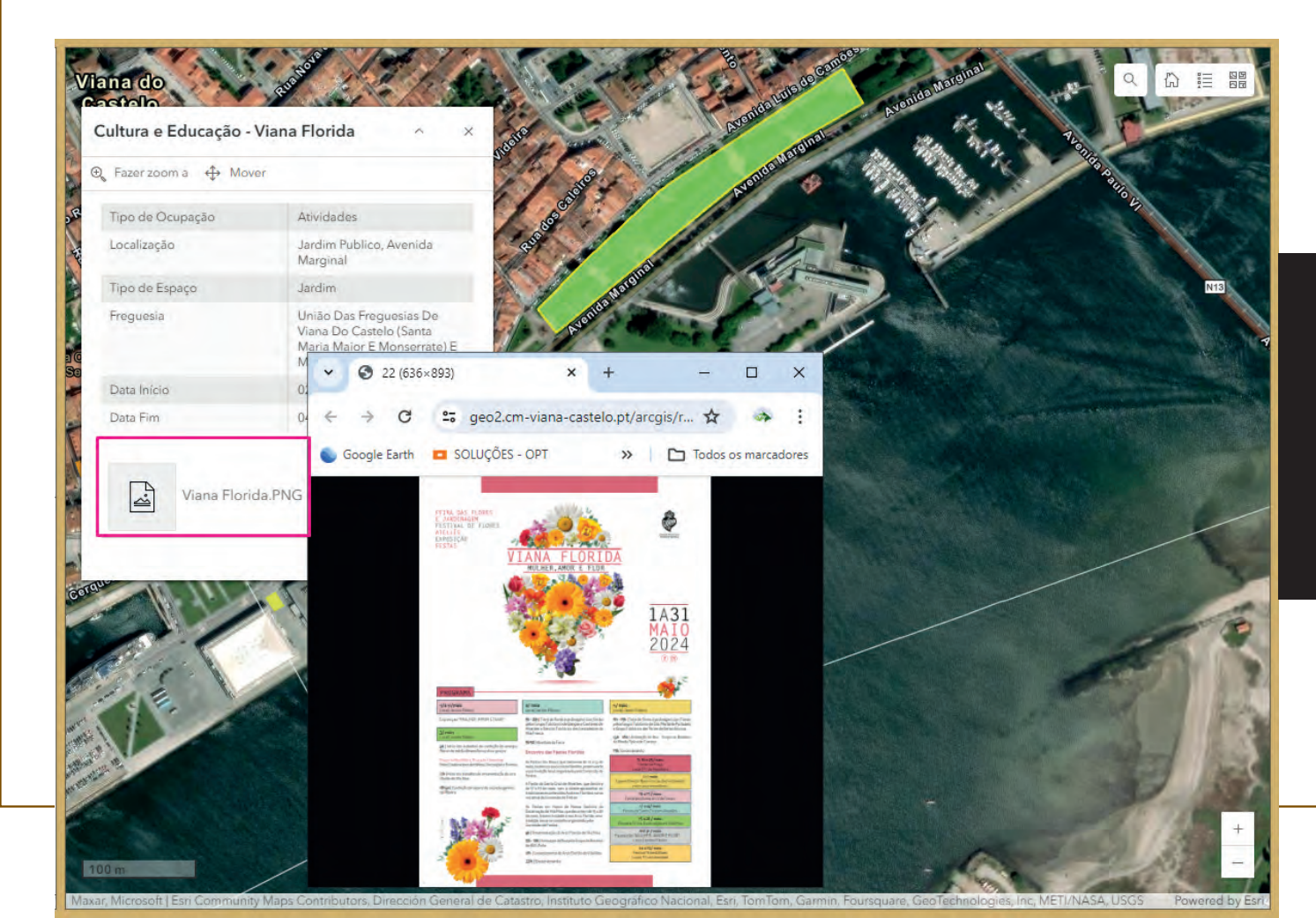

Agradecemos que nos seja comunicado através do email:

sam@cm-viana-castelo.pt

situações de anomalias verificadas de forma a possibilitar um melhor serviço.

> CÂMARA MUNICIPA VIANA DO CASTELO

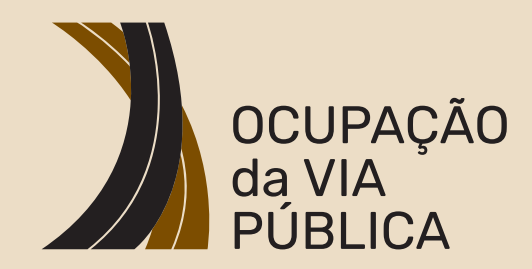

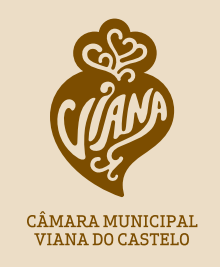